## Blue Sky Project Tracker Installation Manual

Project Tracker is a web-based application. This means that on the client-side only a web browser needs to be installed. Project Tracker is typically installed on a server, although it can also run on a PC with for example Windows XP or Vista.

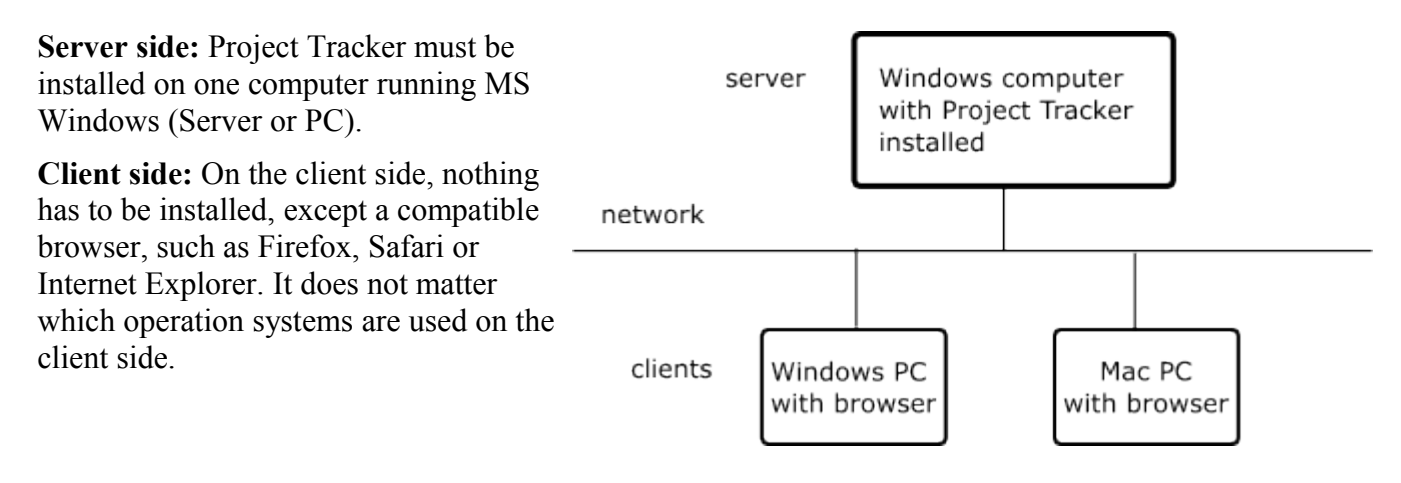

To install Project Tracker, start the installation program. During the installation, you will be asked to enter the installation (license) key. The installation program will install the software, and start the Project Tracker service.

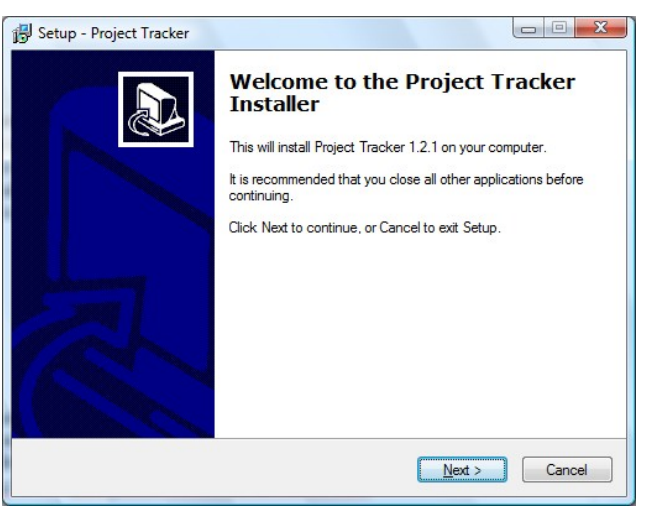

Installation program

The installation program by default adds an exception to the Windows Firewall to allow the Project Tracker service to accept incoming connections. The full path and filename of the Project Tracker service is (by default):

C:\Program Files\ProjectTracker\bin\ProjectTrackerService.exe.

After installation and successful firewall configuration, you can access the web interface from other PCs. To open the web interface from another PC, you must know the IP address or IP name of the computer where Project Tracker has been installed. Suppose it is installed on a computer with IP address 192.168.0.50. In that case, the web interface can be accessed with a web browser on the following address: http://192.168.0.50:9980 (because 9980 is the default port that is used by Project Tracker).

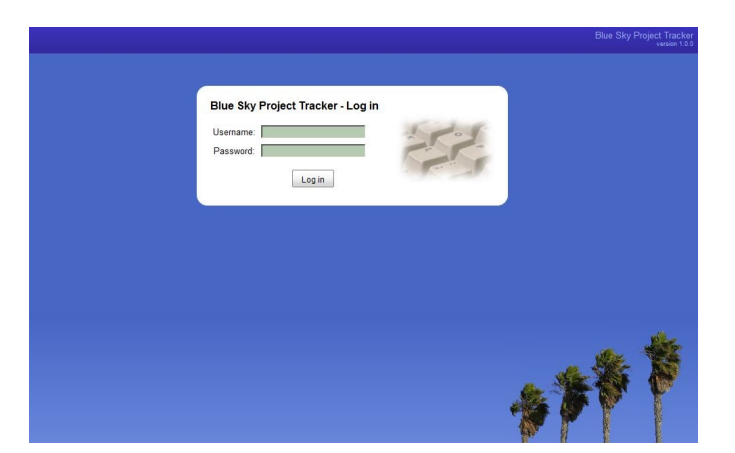

The default administrator login is:

- Username: admin
- Password: adminpw

No time spendings can be booked on the super administrator, but only on other user accounts. By default, an example user account is available. Its login details are:

- Username: user1
- Password: userpw

It is recommended to edit the username or password of these two user accounts. This can be done after login by the administrator on the Users page. In the web interface, there is a Help-link at the top of the screen. Click on this link to view the manual of the web interface.

Although most settings can be changed in the web interface, some settings can only be changed in the Project Tracker Control Panel. This application is always run on the computer where the Project Tracker is installed (the server). A link to this application is installed in the Start menu during installation. In the Project Tracker Control Panel you can change the data directory, specify the web data port that is used, and create a SSL certificate for using a secured https web interface.

| 🕗 Blue Sky Project Tracker - Control Panel |                           |  |
|--------------------------------------------|---------------------------|--|
| File Tools Help                            |                           |  |
| d Settings                                 | Project Tracker is active |  |
| Start service                              |                           |  |
| O Stop service                             |                           |  |
| Q Open in browser                          |                           |  |